## Voice

Access denied.

Unique solution ID: #42 Author: Last update: 2025-05-09 05:57

> Page 1 / 1 © 2025 Meganet Support <eric@meganet.net> | 2025-05-09 05:57 URL: https://help.meganet.net/content/2/40/en/.html